# Instructivo RUPAYAR Renovación

## 1. Una vez dentro de la página del Ministerio dirigirse a Servicios - Acceso a sistemas.

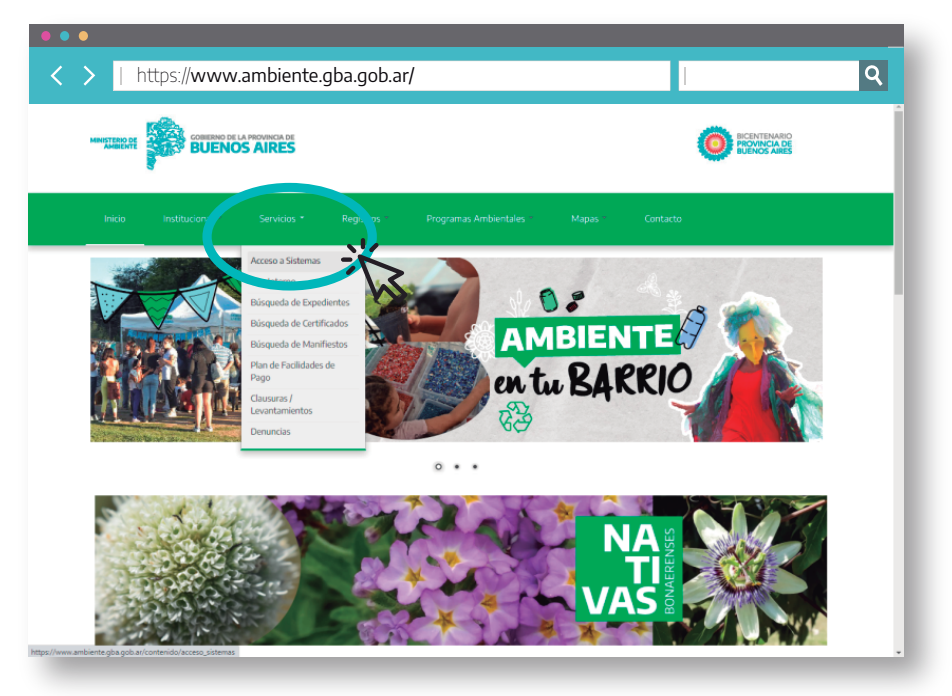

#### MINISTERIO DE AMBIENTE

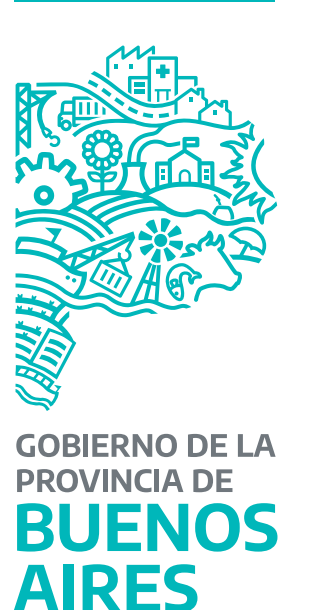

### 2. Luego; ingresar al Portal Integrado de Trámites

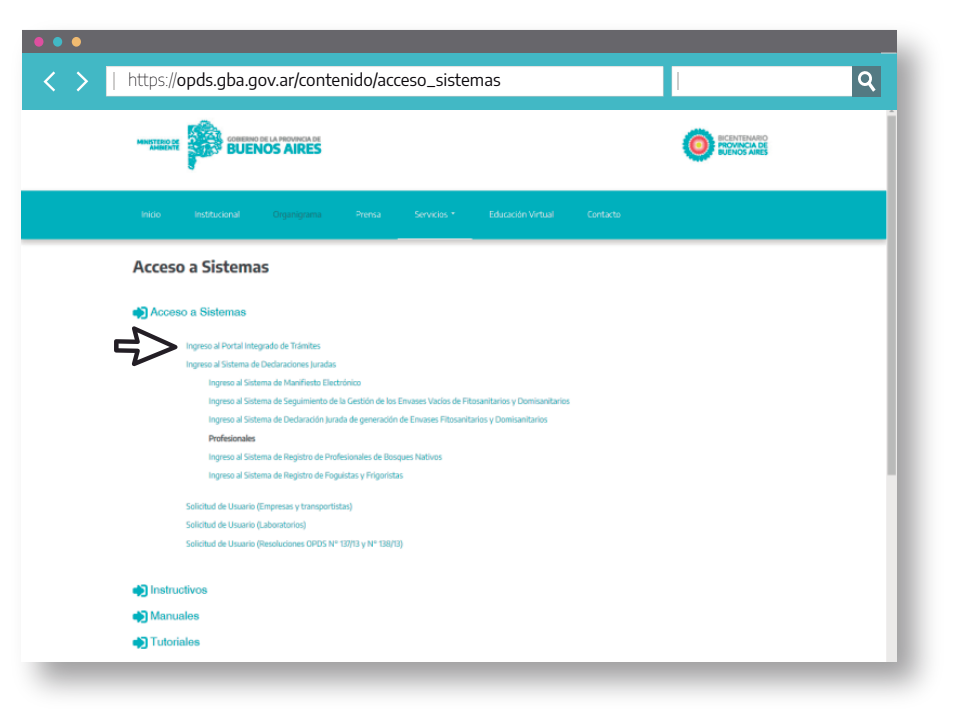

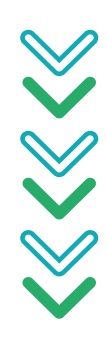

# Instructivo RUPAYAR Renovación

#### 3. Ingresa a Ministerio de Ambiente

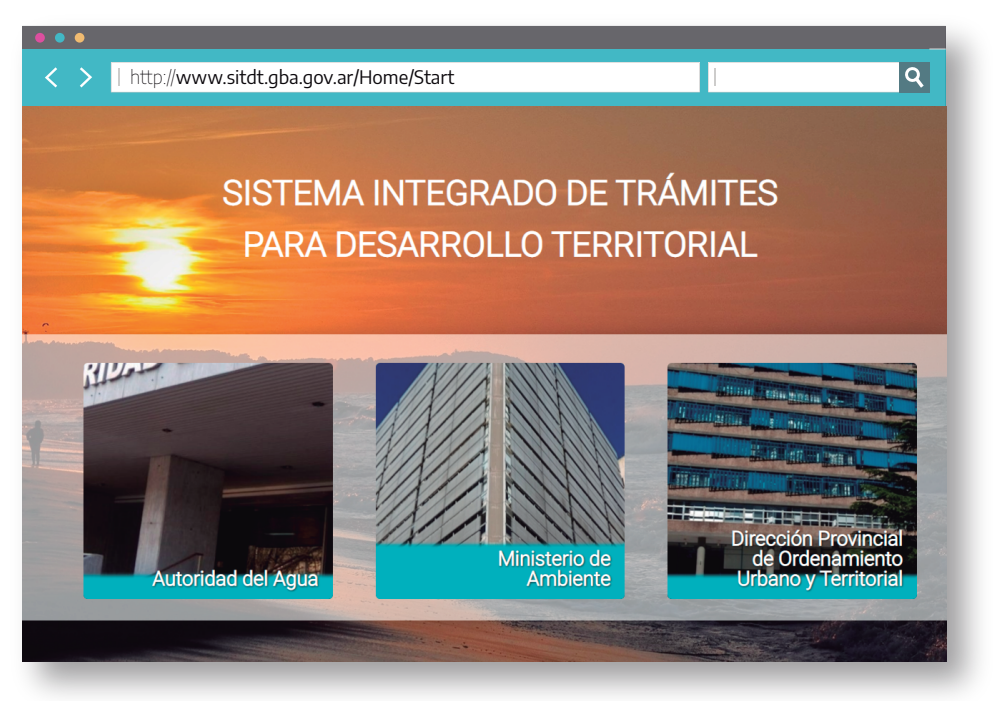

#### MINISTERIO DE AMBIENTE

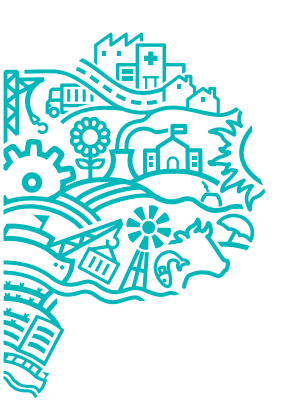

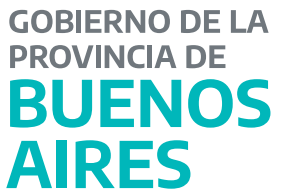

### 4. Ingresar CUIL y Contraseña

| https://lu.ambiente.gba.gob.ar/Ingre | esar Q                                                                                                    |
|--------------------------------------|----------------------------------------------------------------------------------------------------|
| Fre                                  | Sist. Integrado de Trámites<br>Ministerio de Ambiente<br>Ingrese su CUIL/CUIT y clave para acceder al<br>sistema |
|                                      | CUIL/CUIT<br>Iniciar sesión                                                                                      |
|                                      | No soy un robot                                                                                                  |
| E E E                                |                                                                                                    |
|                                      |                                                                                                    |

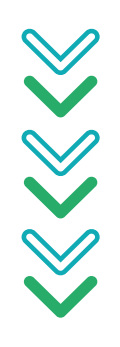

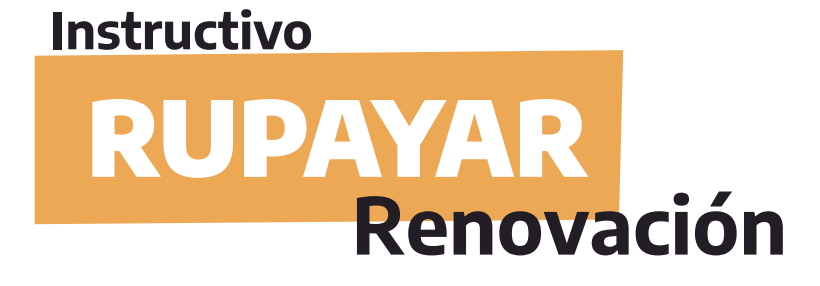

#### Luego, dentro del Portal Integrado, debe ingresar a Desarrollo de Trámites

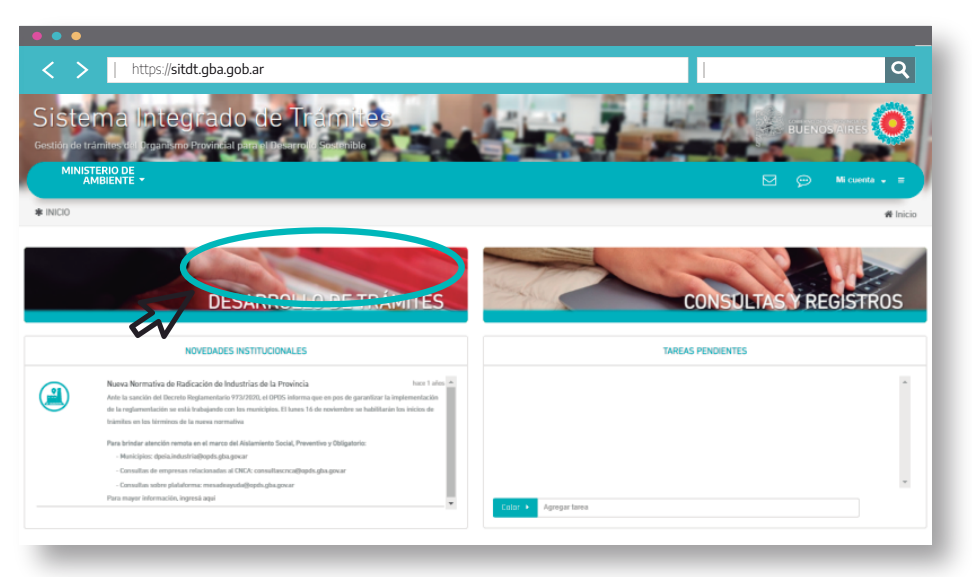

**6.** Luego dentro del Portal Integrado, debe ingresar a Registro Único de Profesionales del Ambiente

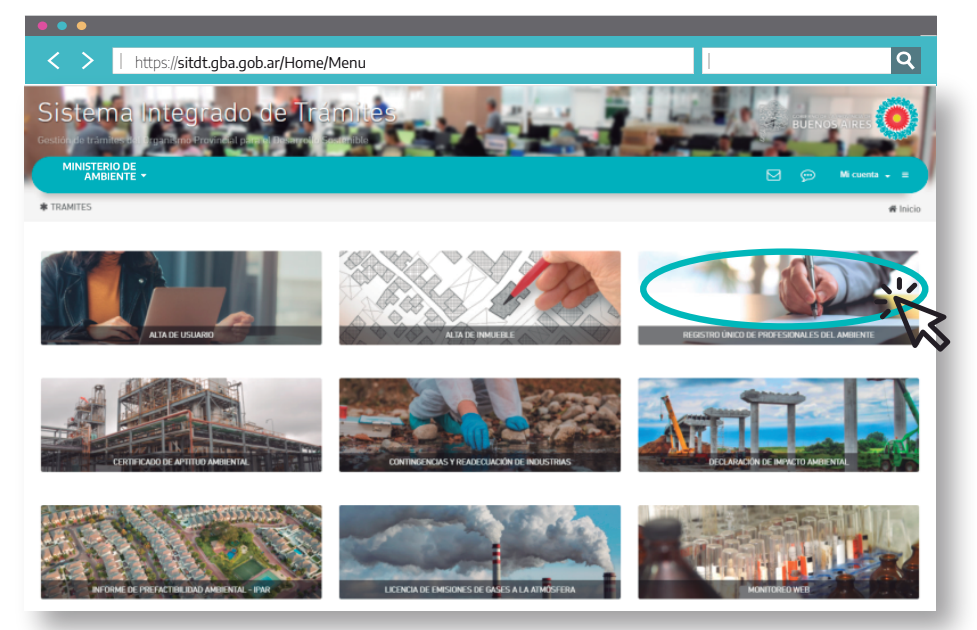

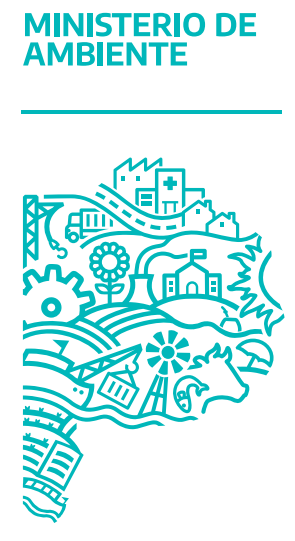

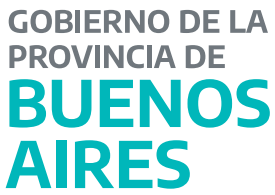

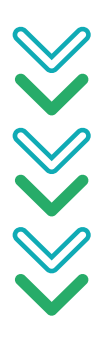

# Instructivo RUPAYAR Renovación

### 7. Luego; Acceder al Tramite

| ••                                  |                                                                                                    |                                                 |
|-------------------------------------|----------------------------------------------------------------------------------------------------|-------------------------------------------------|
| < > 🛛                               | https://sitdt.gba.gob.ar/RUPA/Help?ret.Url=%2FRUPA&title=Registro%20Único%20de%20Profecionales%20del%2 | 20Ambiente                                      |
| Sistema<br>MINISTERIO DI<br>AMBIENT | a Integrado de Trámites                                                                                | autroaner O                                     |
| * REGISTRO ÚNICO E                  | DE PROFESIONALES DEL AMBIENTE                                                                          | 🖷 Inicio » Trámites                             |
| PREGUN                              | tas FRECUENTES ¿Quiénes deben inscribirse?                                                             | ACCEDER AL TRÁMITE<br>DOCO. NTACIÓN RELACIONADA |
| 2                                   | ¿Debo inscribirme si ya estoy inscripto en el registro anterior?                                       | 🔺 Aneso I                                       |
| 3                                   | ¿Qué documentación debo presentar?                                                                     | TUTORIAL<br>Sistema de<br>Trámites<br>Online    |

Y dentro de ahí presionar el Botón **Renovar**, adjuntar la documentación correspondiente en la solapa Documentación complementaria,una vez subida debe presionar el botón GUARDAR, volver a la otra solapa y presionar el Botón CONFIRMAR, una vez presionado el mismo el tramite será enviado a un agente de este Ministerio, el cual corroborara la documentación.

Una vez aprobada la documentación que usted adjunto, el Portal le enviara una nueva notificación con la facturación correspondiente.

Con respecto al pago de la tasa, el Portal le enviara una nueva notificación en donde constara con la boleta, una vez abonada, deberá aguardar entre 48 y 72 hs. para la acreditación ante este Organismo, una vez hecho esto, le enviara una nueva notificación informando número de registro y vencimiento.

#### MINISTERIO DE AMBIENTE

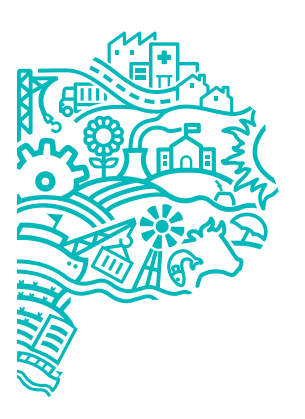

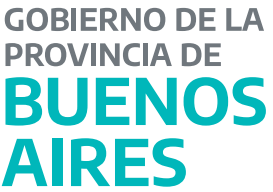